## How to use the free *WeTransfer* file service for files up to 100mb

Go to 'wetransfer.com'. Depending on your browser and operating system etc. somewhere on the opening screen you will see this panel:

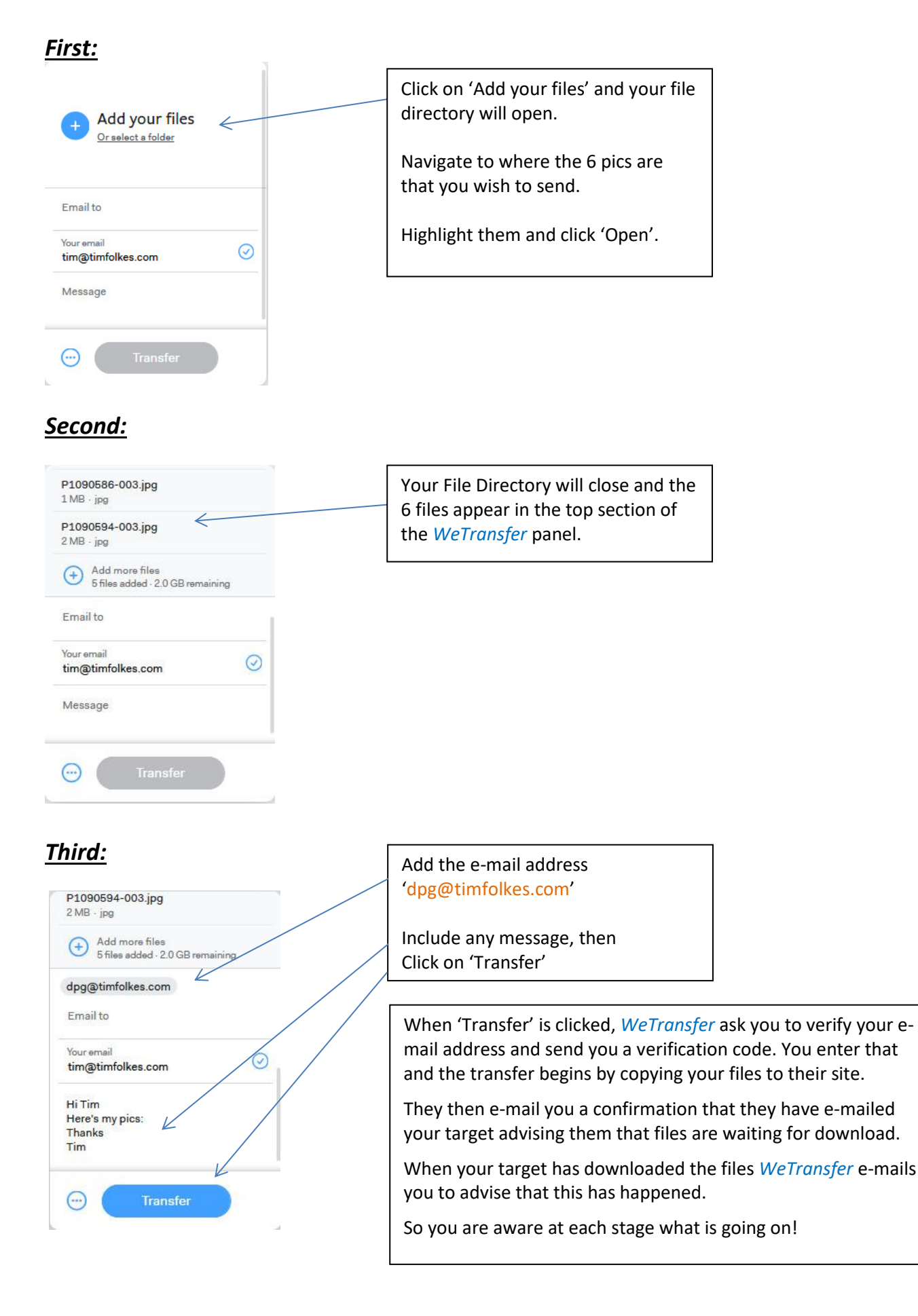